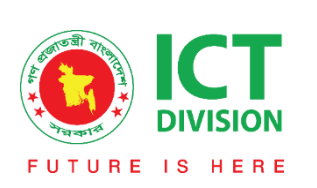

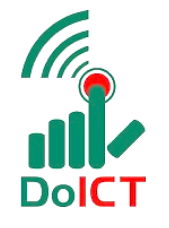

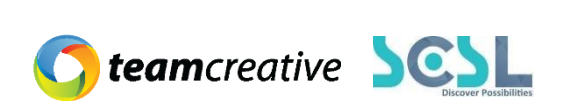

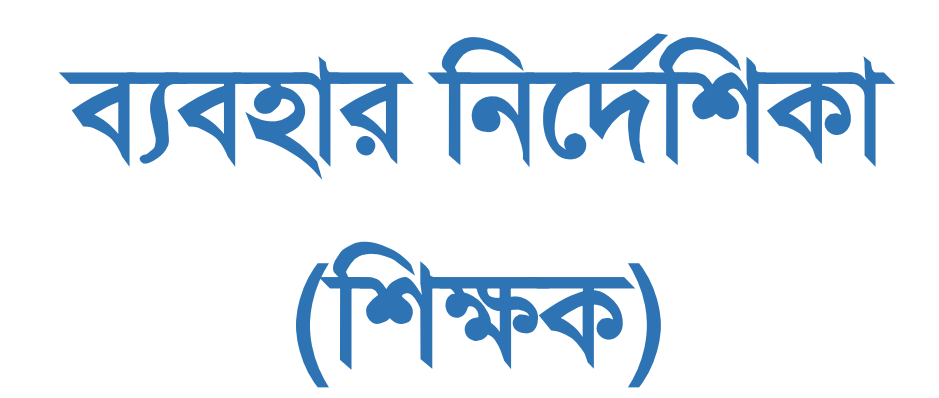

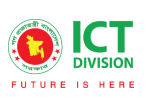

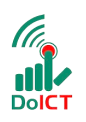

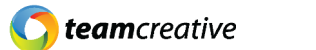

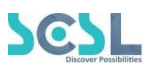

# সূচি তালিকা

| ১.০ ব্যবহারকারী                              | 2  |
|----------------------------------------------|----|
| ২.০ সিস্টেমের সংক্ষিপ্ত বিবরণ                | 2  |
| ৩.০ প্রয়োজনীয় উপকরণ                        | 2  |
| ৪.০ লগ ইন                                    | 3  |
| ৫.০ ড্যাশবোর্ড                               | 4  |
| ৫.১ মেন্যুবার                                | 4  |
| ৬.০ফিচারসমূহ                                 | 5  |
| ৬.১ Attendance/ (অ্যাটেনডেন্স/উপস্থিতি গননা) | 6  |
| ৬.২ Homework (হোমওয়ার্ক/ অ্যাসাইনমেন্ট)     | 9  |
| ৬.৩ Classwork (ক্লাসওয়ার্ক)                 |    |
| ৬.8 Online Exam/ Quiz (অনলাইন পরীক্ষা/কুইজ)  | 13 |
| ৬.৫ Academic Calender (একাডেমিক ক্যালেন্ডার) | 19 |
| ৬.৬ Resource Material (রিসোর্স ম্যাটেরিয়াল) |    |
| ৬.৭ Notice (নোটিশ)                           |    |
| ৬.৮ Lesson Plan (পাঠ পরিকল্পনা/লেসন প্লান)   | 21 |
| ৬.৯ Leave Management (ছুটি ব্যবস্থাপনা)      |    |
| ৬.১০ Profile (প্রোফাইল)                      |    |
| ৬.১১ Transport (ট্রান্সপোর্ট)                |    |
| ৬.১২ Exam (পরীক্ষা)                          |    |
| ৬.১৩ Report Card (রিপোর্ট কার্ড/রেজাল্ট)     |    |
| ৬.১৪ Digital Repository (ডিজিটাল রিপোজিটরি)  |    |
| ৬.১৫ মিটিং (Meeting)                         |    |

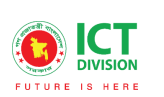

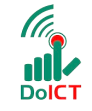

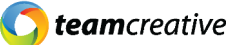

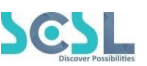

#### ১.০ ব্যবহারকারী

এই নথিটি স্কুল অফ ফিউচার এর সকল শিক্ষকদের ব্যবহারের জন্য ডিজাইন করা হয়েছে, এই ম্যানুয়াল প্রাথমিক লক্ষ্য "স্কুল অফ ফিউচার ম্যানেজমেন্ট সিস্টেম" এর একটি ব্যবহার নির্দেশনা প্রদান করা

#### ২.০ সিস্টেমের সংক্ষিপ্ত বিবরণ

বিশ্বে শিক্ষাক্ষেত্রের অনন্য উদাহরণগুলোকে সামনে রেখে মাননীয় প্রধানমন্ত্রী শেখ হাসিনার দিকনির্দেশনায় সারাদেশের ৩০০টি স্কুলকে স্মার্ট স্কুল হিসেবে গড়ে তোলার লক্ষে বাস্তবায়িত হচ্ছে 'শেখ রাসেল স্কুল অব ফিউচার' প্রকল্প। সরকার, সংশ্লিষ্ট সংস্থা, স্কুল কর্তৃপক্ষ, শিক্ষক, শিক্ষার্থী ও অভিভাবকদের জন্য ৩২টি মডিউলে সমৃদ্ধ এলএমএসের মাধ্যমে অ্যাকাডেমিক, নন-অ্যাকাডেমিক ও এক্সটা-কারিকুলার কার্যক্রম ও উন্নয়ন একনজরে দেখা ও মূল্যায়ন করা যাবে। ফলে প্রয়োজন অনুযায়ী সিদ্ধান্ত গ্রহণ ও বাস্তবায়ন সহজ হবে। সিস্টেমটি প্রতিটি স্টেকহোল্ডারের জন্য মনোনীত ব্যবহারকারীদের তথ্য দেখতে, ইনপুট এবং আপডেট করার জন্য ডিজাইন করা হয়েছে।

#### ৩.০ প্রয়োজনীয় উপকরণ

ব্যবহারকারী **কম্পিউটার/ ল্যাপটপ/ মোবাইল/ ট্যাব**, স্থিতিশীল ইন্টারনেট সংযোগ এবং ইন্টারনেট ব্রাউজার স্কুল অব ফিউচার সিস্ট্মেটি ব্যবহার করতে পারবেন। ওয়েব ভার্সন ব্যবহার করার জন্য ব্যবহারকারীকে www.sof.edu.bd এই ওয়েবসাইটে যেতে হবে।

মোবাইল অ্যাপ ব্যবহার করার জন্য ব্যবহারকারীকে 🏑 Google Play Store অথবা los App 🙏 Store থেকে School of future মোবাইল অ্যাপ টি ডাউনলোড করতে হবে।

যেসব ব্রাউজার থেকে ওয়েব থেকে সিস্টেমটি ব্যবহার করা যাবেঃ

| 0             | ۲               | 0              | 0     |        |
|---------------|-----------------|----------------|-------|--------|
| Google Chrome | Mozilla Firefox | Microsoft Edge | Opera | Safari |

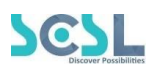

**team**creative

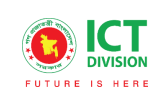

#### 8.০ লগ ইন

ব্যবহারকারী www.sof.edu.bd এই ওয়েবসাইটের লিঙ্ক এ যাবেন এবং যেখানে তারা ৪.০.১ এর মতো অনুরুপ একটি লগইন পেজ দেখতে পাবেন। সেখানে ব্যবহারকারী তার ইউজার আইডি এবং পাসওয়ার্ড দিয়ে প্রদান করে লগইন এ ক্লিক করবেন। ইউজার আইডি প্রদান করার সময় অবশ্যই এই ফরমেটটি খেয়াল রাখবেন ( উদাহরণ: abcd-1234)। মোবাইল অ্যাপ থেকে School of Future Mobile App ইউজ করার জন্য গুগল প্লে স্টোর অথবা ios স্টোরে School of future মোবাইল অ্যাপটি ইন্সটল করুন এবং User Id ও Password দিয়ে log in এ ক্লিক করুন। লগইন করার সময় অবশ্যই পূর্ববর্তী উদাহরণটি অনুসরণ করবেন।

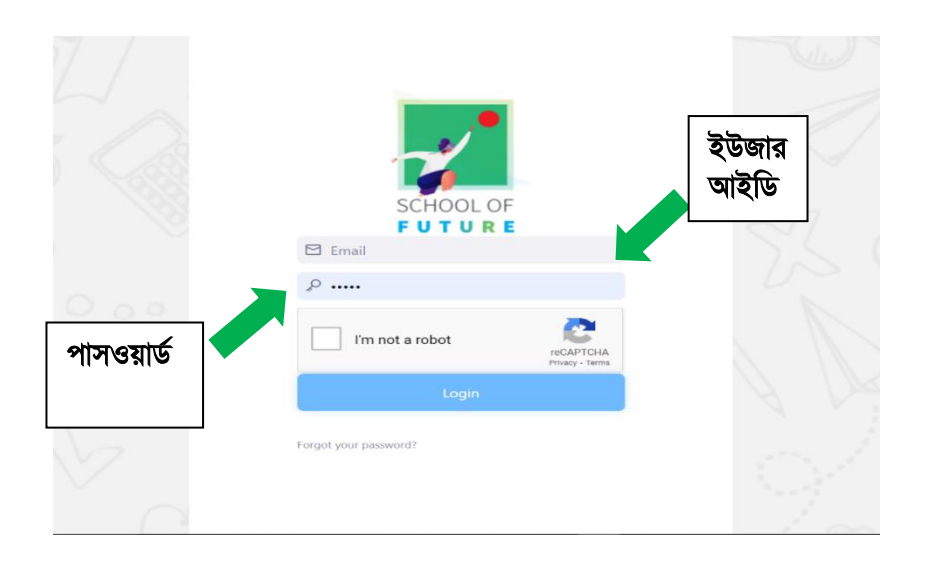

د.ە.8

মোবাইল অ্যাপ থেকে School of Future Mobile App ইউজ করার জন্য গুগল প্লে স্টোর অথবা ios স্টোরে School of future মোবাইল অ্যাপটি ইন্সটল করুন এবং User Id ও Password দিয়ে log in এ ক্লিক করুন। লগইন করার সময় অবশ্যই পূর্ববর্তী উদাহরণটি অনুসরণ করবেন।

### লগইন করার সময় অবশ্যই স্কুলের সংক্ষিপ্ত নাম এবং হাইফেন '-' প্রদান করতে হবে।

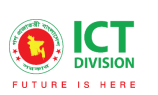

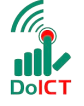

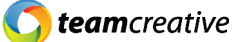

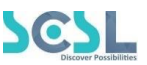

#### ৫.০ ড্যাশবোর্ড

হোমপেজে ব্যবহারকারী বিভিন্ন তথ্য এবং ডাটা সহ একটি ড্যাশবোর্ড দেখতে পাবেন। এখানে ব্যবহারকারীরা পুরো মাসের অথবা দৈনিক মোট ক্লাস, একাডেমিক ক্যালেন্ডার, অ্যাটেনডেন্স, হোমওয়ার্ক, ক্লাস ওয়ার্ক, কুইজ, মিটিং এবং আরো বেশকিছু ফিচারের তথ্যসমূহ দেখতে পারবেন।

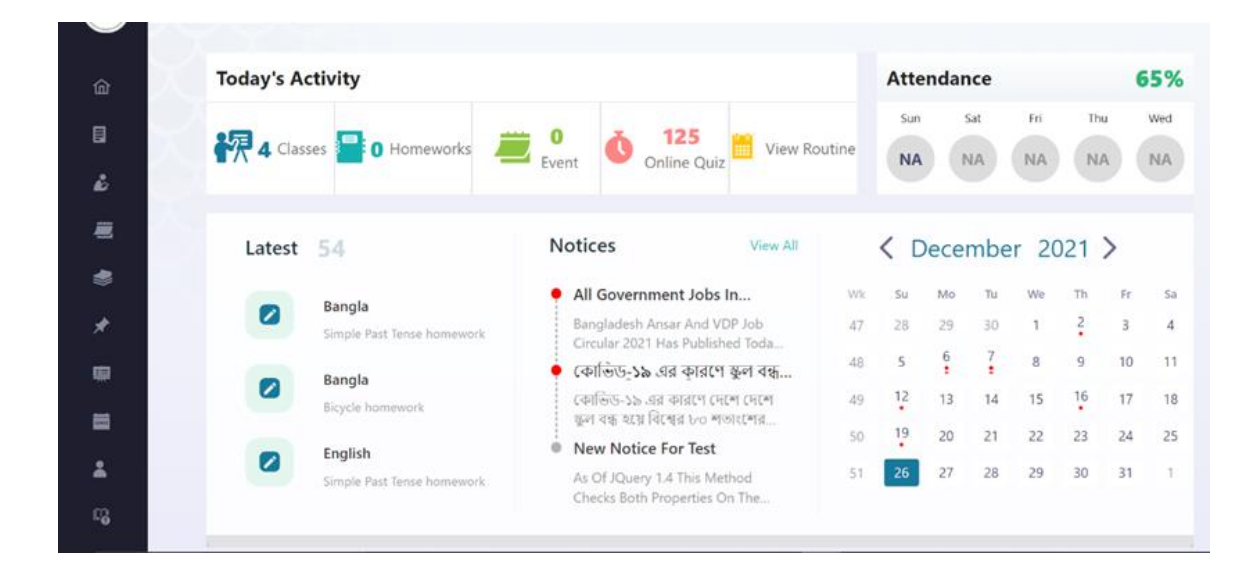

د.٥.১

৫.১ মেন্যুবারঃ হোম পেজের মেনুবারে ব্যবহারকারীরা মেনু অপশন দেখতে পারবেন। যেখানে থাকবে –

- Homework/ হোমওয়ার্ক
- Classwork/ ক্লাসওয়ার্ক
- Online Quiz/ অনলাইন পরীক্ষা/কুইজ
- Academic Calendar/ একাডেমিক ক্যালেন্ডার
- Resource Material/ রিসোর্স ম্যাটেরিয়াল
- Notices/ বিজ্ঞপ্তি
- Lesson Plan/ লেসন প্লান
- Leave/ ছুটি
- Profile/ প্রোফাইল
- Syllabus/ সিলেবাস
- Transport/ ট্রান্সপোর্ট
- Exam/ পরীক্ষা
- Report Card/ রিপোর্ট কার্ড/রেজাল্ট
- Digital Repository/ ডিজিটাল রিপোস্টেরি
- Meeting/ মিটিং

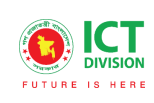

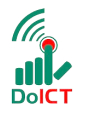

**C** team creative

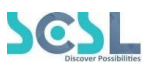

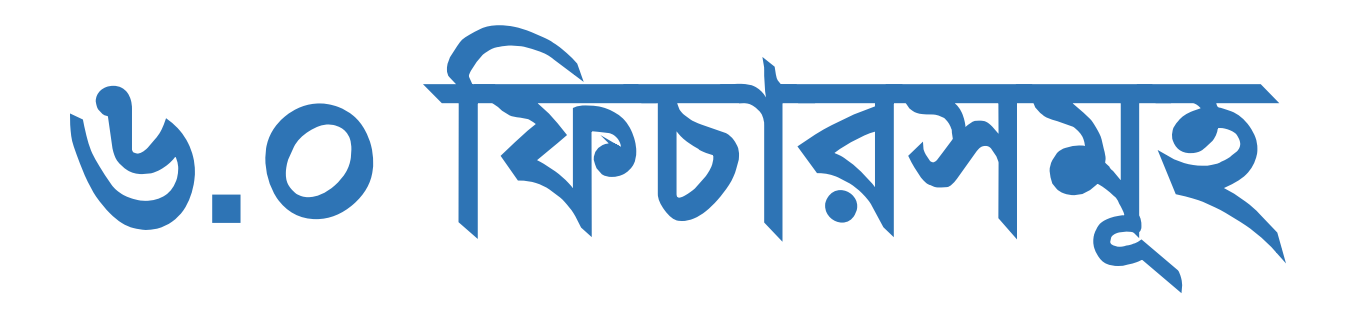

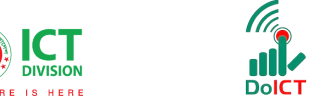

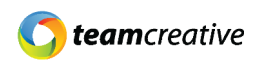

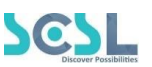

#### ৬.১ Attendance/ (অ্যাটেনডেন্স/উপস্থিতি গননা)

মেনুবার থেকে অ্যাটেনডেন্স ফিচারটি করলে ব্যবহারকারী অ্যাটেনডেন্স এর পেইজ দেখতে পারবেন।

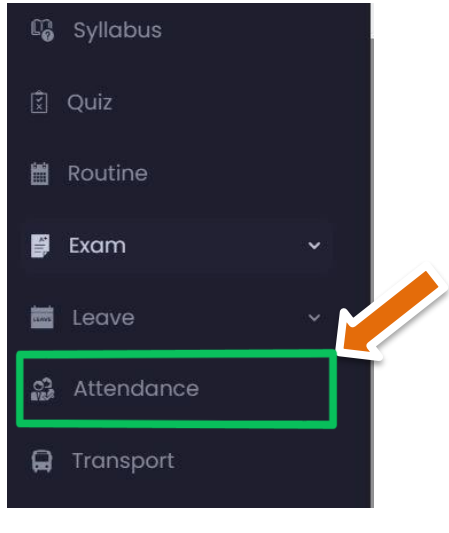

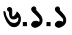

বিষয়ভিত্তিক উপস্থিতি গণনা করতে চাইলে Subjectwise Attendance বাটনে ক্লিক করুন Attendance ৬.১.২

ব্যবহারকারী যেই ক্লাস এবং সেকশনের উপস্থিতি গণনা করতে চান সেই ক্লাস এবং সেকশনের পাশের Take Attendance বাটনে ক্লিক করবেন।

| Serial | Shift   | Class    | Batch | Subject | Attendance Status    | Action          |
|--------|---------|----------|-------|---------|----------------------|-----------------|
| 1      | Morning | Class -8 | А     | Bangla  | Attendance Not Taken | Take Attendance |

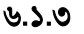

ক্লিক করার পর ব্যবহারকারী সেই ক্লাস এবং সেকশনের শিক্ষার্থীদের লিস্ট দেখতে পারবেন। প্রত্যেকটি শিক্ষার্থীর পাশে Present, Absent এবং Late দেওয়া থাকবে যা P, A এবং L এই সংক্ষিপ্ত রূপে দেওয়া আছে। সিস্টেমে সকল শিক্ষার্থীকেই **উপস্থিত/Present** হিসেবে গন্য করা আছে। ৬.১.৪ চিত্রে দেখানো শিক্ষক যেই শিক্ষার্থী অনুপস্থিত আছে তার নামের পাশে A (অর্থাৎ Absent) অক্ষর এর উপর ক্লিক করবেন এবং যে শিক্ষার্থী দেরিতে উপস্থিত হয়েছে তার নামের পাশের L (অর্থাৎ Late) অক্ষরটির উপর ক্লিক করবেন।

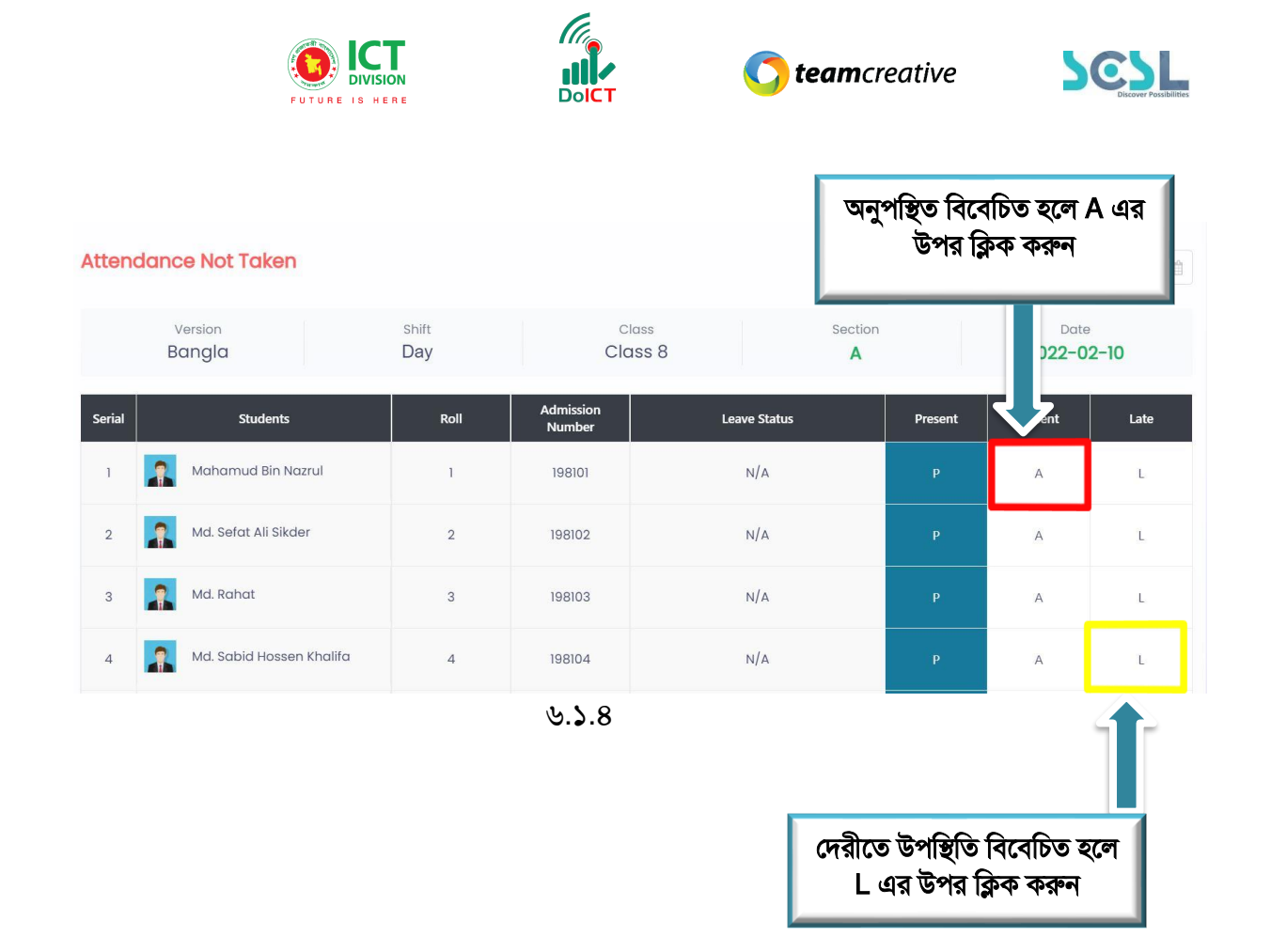

Absent এবং Late গণনা করার পর ৬.১.৫ এ দেখানো নিচে সাবমিট বাটনে ক্লিক করলে উপস্থিতি গণনা সম্পন্ন হবে।

|    |              |    |        |                | উপস্থিতি গণনা <sup>হ</sup><br>কর | সম্পন্ন হলে<br>হন | ক্লিক  |
|----|--------------|----|--------|----------------|----------------------------------|-------------------|--------|
|    |              |    | Ń      | ૭. <b>১</b> .૯ |                                  |                   | Î      |
|    |              |    |        |                |                                  |                   | Submit |
| 96 | Sathi Halder | 96 | 198196 | N/A            | P                                | A                 | L.     |
| 95 | Arisha Akter | 95 | 198195 | N/A            | Р                                | A                 | L.     |

Submit বাটনে ক্লিক করলে সফলভাবে উপস্থিতি গণনার একটি নোটিফিকেশন দেখা যাবে।

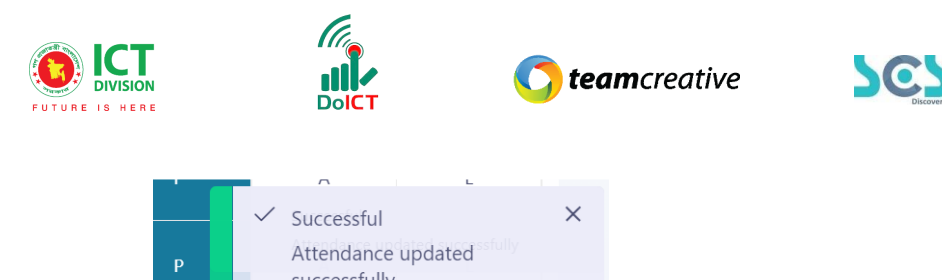

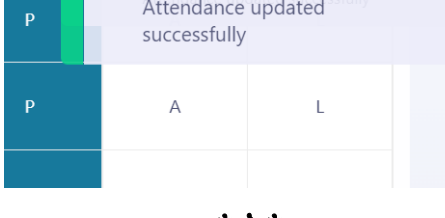

৬.১.৬

এছাড়াও নিচের অংশে অত্র দিবসের উপস্থিতির সারসংক্ষেপ ব্যবহারকারী দেখতে পারবেন।

| Total Student: 96 | Present: 82 | Absent: 10 | Late: <mark>4</mark> | On Leave: 0 |  |
|-------------------|-------------|------------|----------------------|-------------|--|
|                   |             | હ.১.૧      |                      |             |  |

একবার অ্যাটেনডেন্স/উপস্থিতি গণনা করার পুনরায় এডিট করতে চাইলে যে ক্লাস এবং সেকশনের উপস্থিতি গণনা এডিট করতে চান তার পাশে Edit বাটনে ক্লিক করে পুনরায় উপস্থিতি গণনা করে সাবমিট করতে হবে।

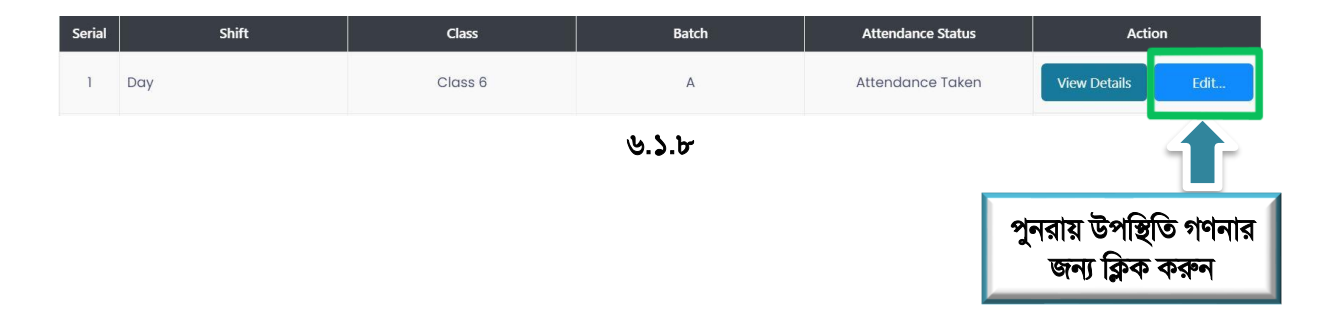

বিষয়ভিত্তিক উপস্থিতি গণনার জন্য উপরের অংশের ডান পাশে Subject wise Attendance বাটনে ক্লিক করতে হবে। ক্লিক করার পর ব্যবহারকারী যেই ক্লাসের এবং যেই বিষয় এর শিক্ষার্থীদের উপস্থিতি গণনা করতে চান তার পাশের Take Attendance বাটনে ক্লিক করতে হবে। ক্লিক করার পর পূর্বের ন্যায় একইভাবে উপস্থিতি গণনা করে Submit বাটনে ক্লিক করতে হবে।

| Attende       | ance           | বিয<br>গণ• | ধয়ভিত্তিক উপস্থিতি<br>গার জন্য ক্লিক করুন |                   | Subject Wise Attendance |
|---------------|----------------|------------|--------------------------------------------|-------------------|-------------------------|
| Select Date I | For Attendance | Ê          |                                            |                   |                         |
| Serial        | Shift          | Class      | Batch                                      | Attendance Status | Action                  |
| 1 Dc          | лу             | Class 6    | А                                          | Attendance Taken  | View Details Edit       |

৬.১.৯

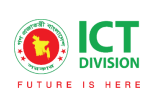

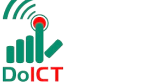

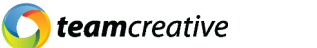

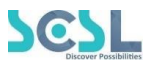

# ৬.২ Homework (হোমওয়ার্ক/ অ্যাসাইনমেন্ট)

ব্যবহারকারী মেনু বার থেকে হোমওয়ার্ক ট্যাবে ক্লিক্ করে ব্যবহারকারী হোমওয়ার্ক এবং অ্যাসাইনমেন্ট এর লিস্টসমূহ দেখতে পারবে। নতুন অ্যাসাইনমেন্ট বা হোমওয়ার্ক তৈরি ও প্রদান করার জন্য উপরের ডান পাশে NEW বাটনে ক্লিক করুন।

|               |       |                                                                                                    |                        |           |                            | -            | াতুন<br>NE  | হামওয়ার্ক<br>W এর উপ | প্রদান<br>ার ক্লিব | করার জন্য<br>ক করুন<br> |  |
|---------------|-------|----------------------------------------------------------------------------------------------------|------------------------|-----------|----------------------------|--------------|-------------|-----------------------|--------------------|-------------------------|--|
|               |       |                                                                                                    |                        |           |                            |              |             |                       |                    |                         |  |
| Homework      |       | Class Subject Section   Select one Select one Select one   End Date Search Q     Info Published Due Date   Info Published Due Date |                        |           |                            |              |             |                       |                    |                         |  |
| Version       | C     | lass                                                                                                    |                        |           | Subject                    |              |             | Section               |                    |                         |  |
| Select one    | ~     | Select one                                                                                                    |                        | $\sim$    | Select one                 |              | ~           | Select one            | 8                  | ~                       |  |
| Date Range    |       |                                                                                                    |                        |           |                            |              |             |                       |                    |                         |  |
| Start Date    |       | Ê                                                                                                    | End Date               |           | Ê                          | S            | earch       |                       |                    | Q                       |  |
|               |       |                                                                                                    |                        |           |                            | <b>T</b> = 1 |             |                       |                    |                         |  |
| No.           | Title |                                                                                                    | Info                   | Published | d Due Date                 | Mark         | Assig<br>To | n Submitted           | Days<br>Left       | Action                  |  |
| 1 Times Table |       |                                                                                                    | I<br>BAN<br>BAN<br>Ban | 12/12/202 | 12/12/2021<br>1<br>5:08 pm | 10           | 107         | 1                     | -                  | / 🗊                     |  |

৬.২.১

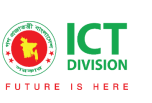

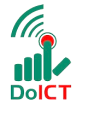

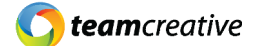

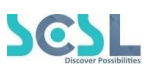

| জমা দানের তারিখ<br><sup>Title</sup>              |                                           |                                 |                          |                       |           |
|--------------------------------------------------|-------------------------------------------|---------------------------------|--------------------------|-----------------------|-----------|
| Assignment Title                                 | 📃 অ্যাসাইনমেন্ট এর শি                     | ারোনাম                          |                          |                       |           |
| Description                                      |                                           |                                 |                          |                       |           |
| ⑦ C <u>U</u> S x <sub>2</sub> x <sup>2</sup> ≡ Ξ | ■                                         | \Lambda Clear Cle 🛊 % 😒 🖬 🝽 🗕 🗙 | <>>                      |                       |           |
| Assignment Description                           | (ল আ                                      | সাইনমেন্ট এর বিবর               | ণ                        |                       |           |
| Publish At                                       | ছবি/ফাইল্ সংযুক্তি                        |                                 | Due Date                 |                       |           |
| Select Publish Date                              | পাবলিশ এর তারিখ                           |                                 | Select Due Date          | জমা দানের তারিখ       |           |
| Is Markable                                      | মার্কিং হবে কি না                         |                                 | Is Submitable Select one | সাবমিট করতে হবে কি না | <b></b> ` |
| Version                                          | Close                                     | s                               |                          | Subject               |           |
| Select one                                       | ✓ Sele                                    | ect one                         | ~                        | Select one            | ~         |
| Create Save As I                                 | ).<br>D                                   |                                 |                          |                       |           |
| নতুন<br>গাইনমেন্ট<br>তৈরি                        | নতুন<br>অ্যাসাইনমেন্ট<br>ড্রাফট এ সংরক্ষন | હ.૨.૨                           |                          |                       |           |

হোমওয়ার্ক সাবমিট করার পর শিক্ষক তার একাউন্ট থেকে হোমওয়ার্ক মার্কিং করতে পারবে। মার্কিং করার জন্য এটাচমেন্ট থেকে ফাইল ডাউনলোড করে শিক্ষক সেই ফাইল চেক করে মার্ক্স ইনপুট করতে পারবে।

| অ্যাসাইনমেন্ট সাবমিশনগুলে<br>করুন                  | াা দেখতে Submiss | sion ক্লিক        | শিক্ষার্থীর<br>অ্যাসাইনমেন্টটি<br>দেখতে এই |
|----------------------------------------------------|------------------|-------------------|--------------------------------------------|
| Homework Details                                   |                  | Submission        | আইকনে > ক্লিক<br>করুন                      |
|                                                    |                  | Q Searc           | h by Name                                  |
| Students                                           | Status           | Submitted on      | Mark Obtained                              |
| Numaira Jasim<br>Admission Number: 2001            | Submitted        | 2022/3/27 6:45 PM | 0/5                                        |
| MD. SIJAN MAHMUD SIMANTO<br>Admission Number: 2002 | Not Submitted    |                   | 0/5                                        |
| MD.SADMAN SAKIB NIBIR<br>Admission Number: 2003    | Not Submitted    |                   | 0/5                                        |

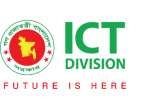

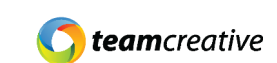

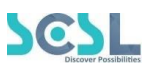

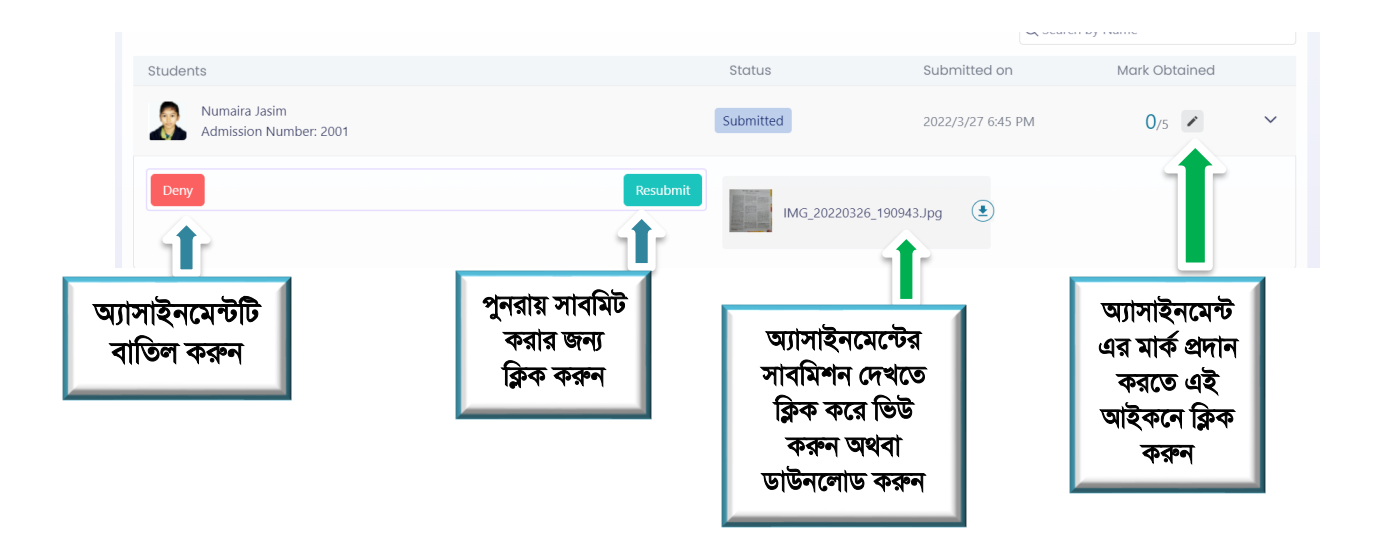

DoICT

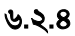

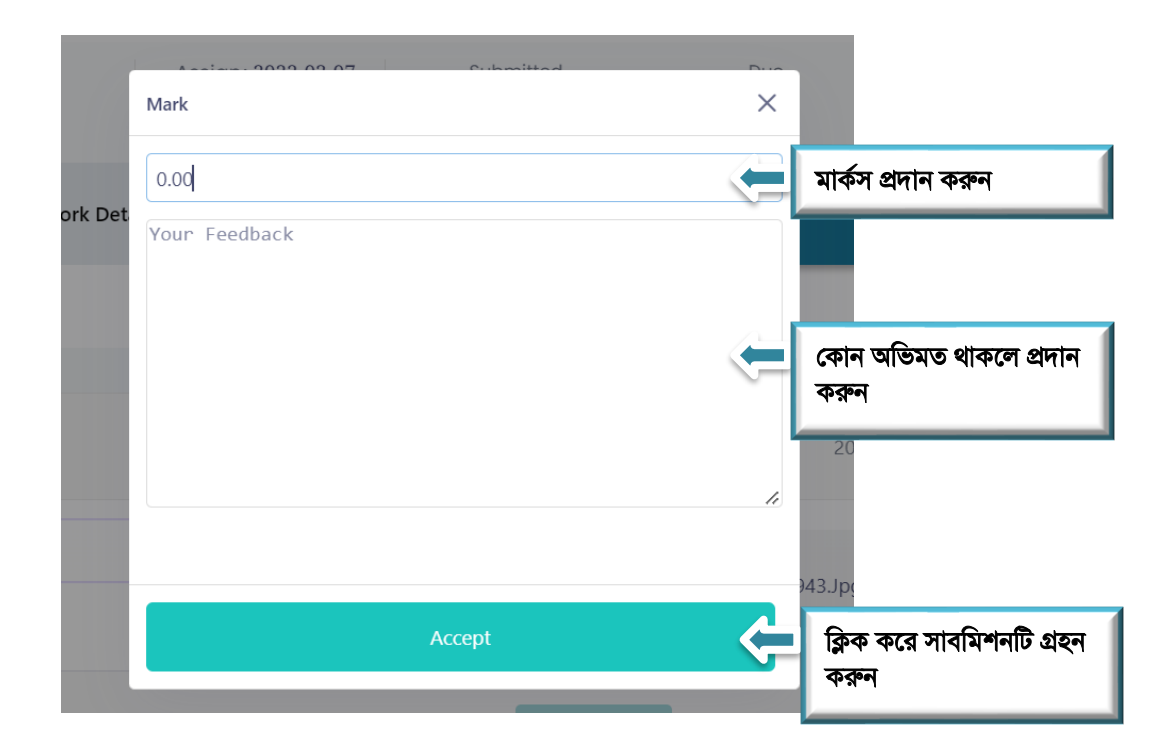

৬.২.৫

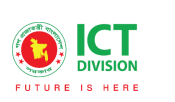

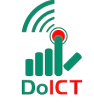

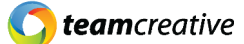

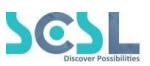

#### ৬.৩ Classwork (ক্লাসওয়ার্ক)

ব্যবহারকারী মেনু বার থেকে ক্লাসওয়ার্ক ট্যাব এ ক্লিক করে নির্ধারিত ক্লাসওয়ার্ক তালিকা দেখতে পারবেন। নতুন ক্লাসওয়ার্ক প্রদান করার জন্য ডান দিকের অপর পাশে NEW বাটনে ক্লিক করে নতুন ক্লাসওয়ার্ক তৈরি করা যাবে। এছাড়াও ক্লাস ওয়ার্ক তৈরি করে পরবর্তী সময়ে পাবলিশ করতে চাইলে ক্লাস ওয়ার্ডগুলো ড্রাফটে সেভ করে রাখা যাবে।

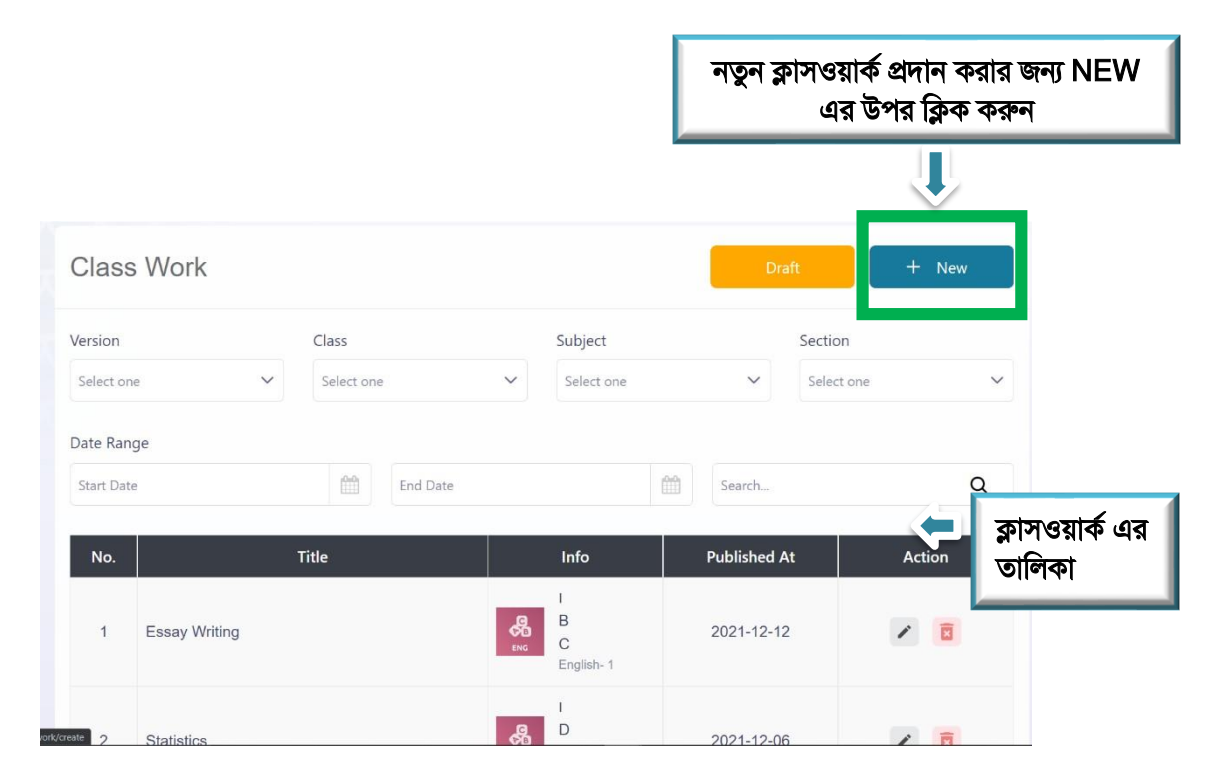

৬.৩.১

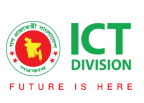

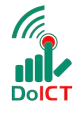

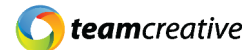

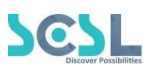

|                      | Title<br>Classwork Title<br>Description               | ক্লাসওয়ার্ক এর শিরোনাম                 | ]                      |   |
|----------------------|-------------------------------------------------------|-----------------------------------------|------------------------|---|
|                      | C     E     E     E     E       Classwork Description | 🛛 🗷 🖅 🔚 🗮 default : Times Nr : 🛕 🚺 Clea | ar Cle e 🤏 😒 🖬 🖬 🗕 🕱 🎝 |   |
|                      |                                                       | 💻 ক্লাসওয়ার্ক এর বিবরণ                 |                        |   |
|                      | @ Attachments                                         | ছবি/ফাইল্ সংযুক্তি                      |                        | 4 |
|                      | Publish At Select Publish Date                        | শ লাব                                   | লিশ এর তারিখ           |   |
| নতুন<br>ক্লাসওয়ার্ক | Version<br>Select one                                 | Class Select one                        | Subject Select one     | ~ |
| তৈরি                 | Create Save As Dra                                    | নতুন ক্লাসওয়াৰ্ক                       | দ্রাফট এ সংরক্ষন       |   |

৬.৩.২

# ৬.8 Online Exam/ Quiz (অনলাইন পরীক্ষা/কুইজ)

মেনুবার থেকে Online quiz ফিচারটি সিলেক্ট করে ব্যবহারকারীরা অনলাইন পরীক্ষা/কুইজ ফিচারটি ব্যবহার করতে পারবেন। অনলাইন কুইজে ক্লিক করার পর ব্যবহারকারী প্রথমে অনলাইন এক্সাম সমূহের লিস্ট দেখতে পারবেন। নতুন কুইজ তৈরি করার জন্য উপরের ডান পাশে নিউ বাটনে ক্লিক করুন।

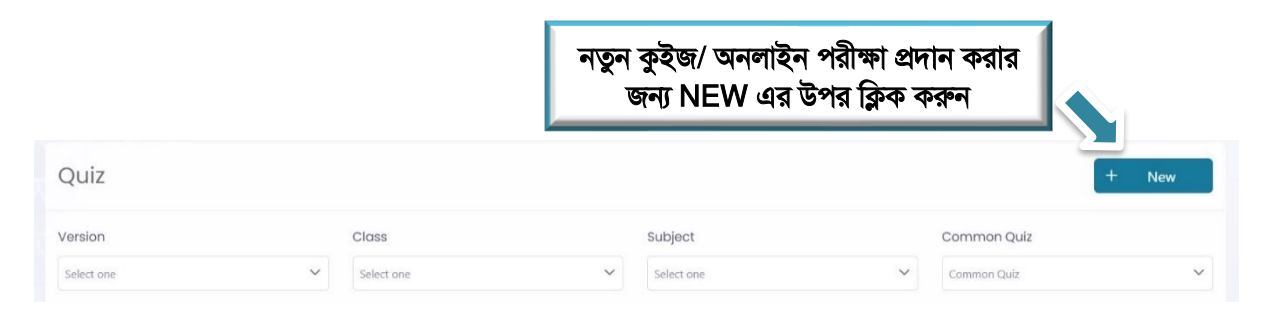

৬.৪.১

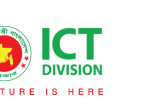

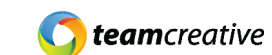

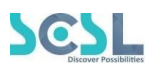

| Enter Quiz Title | কুইজ এর শিরোনাম |         |            |  |
|------------------|-----------------|---------|------------|--|
| S Common Quiz    | Class           |         | Subject    |  |
| Select one       | ✓ Select one    | ~       | Select one |  |
| Start Date       | En              | d Date  |            |  |
| Start Date       | E               | nd Date |            |  |
| <b>A</b>         |                 |         | 11         |  |

DoICT

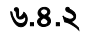

প্রয়োজনীয় ঘরগুলো পূরণ করার পর নতুন প্রশ্ন তৈরি করতে Add Question অপশনে ক্লিক করুন। এছাড়া পুরাতন প্রশ্ন কুইজের এড করতে চাইলে Add question From Question Bank অপশন এ ক্লিক করুন

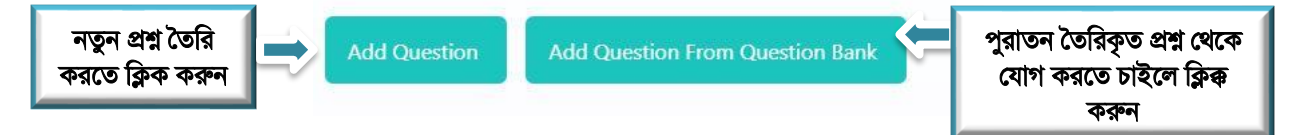

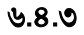

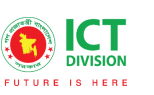

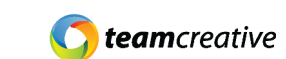

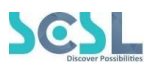

Add question অপশনে ক্লিক করার পর ব্যবহারকারী প্রশ্ন তৈরি ঘর গুলো দেখতে পারবেন। ব্যবহারকারী নিচের ৬.৪.৪ চিত্র দেখানো অনুযায়ী প্রশ্নগুলো তৈরি করতে পারবেন।

| estion Title               |                                                                                                    |
|----------------------------|----------------------------------------------------------------------------------------------------|
| uestion Title              | বে প্রশ্নটি দিতে চান সেটি<br>টাইপ করুন অথবা কপি করে<br>পেশ্ট করুন                                         |
| estion Title Image         | প্রশ্নে কোন ছবি সংযুক্ত করতে চাইলে<br>ক্লিক করুন<br>প্রশ্নটির লেভেল সেট করুন যেমঅন<br>সহজ্জ, মধ্যম ও কঠিন |
| estion Type                | প্রশ্নের ধরন সেট করুন যেমন:<br>নৈবিন্তিক প্রশ্ন, সত্য/মিথ্যা এবং<br>সংক্ষিপ্ত প্রশ্ন                      |
|                            | প্রশ্নটিই কত মার্কের তারপর টাইপ করুন                                                                      |
| answer Option              |                                                                                                    |
| Option                     | প্রশ্নের অপশনগুলো টাইপ করুন 🛛 🗙 🥔 Attachments                                                             |
| Option<br>Option           | X W Attachments                                                                                           |
| Option                     | অপশন কমাতে চাইলে ক্লিক করুন 🥏 🖉 Attachments                                                               |
| সঠিক উত্তরটি সিলেই<br>করুন | স্থিপশন বাড়াতে চাইলে ক্লিক করুন<br>অপশন এর সাথে ছবি সংযুক্ত করতে চাইলে ক্লিক                             |
| Question Explanation       | প্রশ্নের কোনো ব্যাখ্যা দিতে চাইলে টাইপ করুন                                                               |
| Create Question            | একটি প্রশ্ন তৈরি করা শেষ হলে create                                                                       |

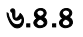

এভাবে একটি প্রশ্ন ক্রিয়েট করা শেষ হলে create question e ক্লিক করলে প্রশ্ন সেভ হয়ে যাবে এবং প্রশ্ন তৈরীর পৃষ্ঠাটি খালি হয়ে যাবে যেখানে নতুন করে আবার প্রশ্ন তৈরি করা যাবে। এভাবে ব্যবহারকারী যতগুলো প্রশ্ন তৈরি করতে চান করতে পারবেন।

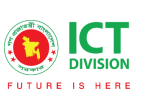

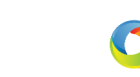

teamcreative

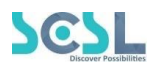

Add Question Bank অপশনে ক্লিক করে ৬.৪.৫ এ দেখনো অনুযায়ী আপনার পূর্বে তৈরিকৃত প্রশ্নগুলোর লিস্ট দেখতে পারবেন। এখানে আপনি যে প্রশ্নগুলো এই অনলাইন কুইজে অ্যাড করতে চান সেগুলোর পাশে টিক মার্ক প্রদান করে উপরের add question অপশনে ক্লিক করলেই প্রশ্নগুলো যোগ হয়ে যাবে। এছাড়াও Search বার এ আপনার পূর্বের প্রশ্নগুলো সার্চ করতে পারেন।

|        |        |                                              |               |                    |                  | - <b>•</b>      |
|--------|--------|----------------------------------------------|---------------|--------------------|------------------|-----------------|
| Search |        |                                              | Add Questions | সকল প্ৰশ্ন অ্যাড ক | রার পর Add Quest | ion বাটনে ক্লিক |
| 0      | Serial | Title                                        | Subject       | Туре               | Level            | Detail          |
|        | 1      | পাতাল শব্দের বিপরীত শব্দ<br>কোনটি?           | Bangla        | MCQ                | 1                | >               |
|        | 2      | যারা কাঁধে পালকি বহন করে<br>তাদের কি বলে?    | Bangla        | MCQ                | 1                | >               |
| $\Box$ | 3      | বায়ু শব্দের সমার্থক শব্দ<br>কোনটি?          | Bangla        | MCQ                | 1                | >               |
|        | 4      | আনন্দ শব্দের বিপরীত শব্দ<br>কোনটি?           | Bangla        | MCQ                | 1                | >               |
|        | 5      | নানা বর্ণ বিশিষ্ট এককথায় একে<br>কি বলে?     | Bangla        | MCQ                | 1                | >               |
| 0      | 6      | উষ্ণতা শব্দের অর্থ কি?                       | Bangla        | MCQ                | 1                | >               |
|        | 7      | ফাল্গুন ও চৈত্র এ দুমাস মিলে<br>কোন ঋতু হয়? | Bangla        | MCQ                | 1                | >               |
|        | 8      | শরৎ কালে নদীর পাড়ে কোন<br>ফুল ফোটে?         | Bangla        | MCQ                | 1                | >               |

৬.৪.৫

প্রশ্ন সমূহ এড করার পর ৬.৪.৬ দেখানো মত পরীক্ষার সময়, পরীক্ষার মোট মার্ক, কত পার্সেন্ট মার্কস পেলে শিক্ষার্থী পরীক্ষায় পাস করবে (শুধুমাত্র পাশ মার্কস দিলেও পাশ পার্সেন্টেজটি অটোমেটিক্যালি সেট হয়ে যাবে), পরীক্ষার পাস মার্ক এবং শিক্ষক যদি চান Grace time for late এ একজন শিক্ষার্থী পরীক্ষার নির্দিষ্ট সময় থেকে কারণবশত দেরি করে এক্সামে জয়েন করলে কতক্ষণ অতিরিক্ত সময় পেতে পারে সেটি সেট করবেন। শিক্ষক Grace Time for Late না দিতে চাইলে ফিল্ডটি খালি রাখতে পারেন।

প্রয়োজনীয় সব ইনপুট এর পরে ব্যবহারকারী Create বাটনে ক্লিক করলেই অনলাইন কুইজটি তৈরি হয়ে যাবে।

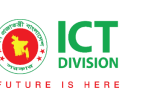

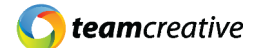

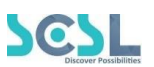

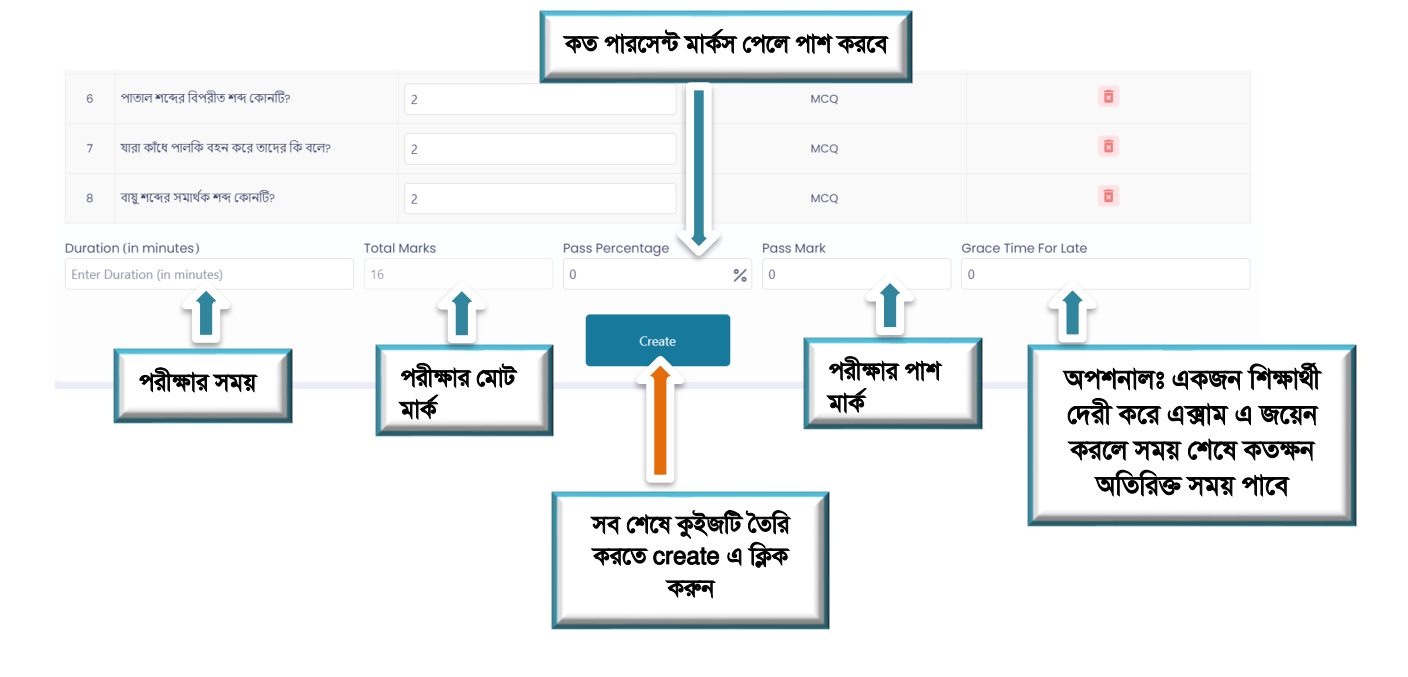

DoICT

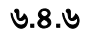

কুইজ লিম্টে শিক্ষক তার তৈরিকৃত কুইজ গুলোর লিস্ট দেখতে পারবেন।

| Version   |                            |         | Class      |                                     |              | Subject    |              |          | Common Quiz        |        |
|-----------|----------------------------|---------|------------|-------------------------------------|--------------|------------|--------------|----------|--------------------|--------|
| Select on | e                          | ~       | Select one |                                     | ~            | Select one |              | ~        | Common Quiz        | ~      |
| Serial    | Title                      | Version | Class      | Subject                             | Start Date   | Start Time | End Date     | End Time | Pass<br>Percentage | Action |
| 1         | বাংলা ব্যাকরণ-<br>ভাষারীতি | Bangla  | Class -8   | Bangla                              | Mar 25, 2022 | 12:40 PM   | Apr 30, 2022 | 12:40 PM | 4                  | /      |
| 2         | বাংলাদেশের<br>মুক্তিযুদ্ধ  | Bangla  | Class -8   | Bangla                              | Mar 7, 2022  | 4:04 PM    | Jun 3, 2022  | 4:22 PM  | 1                  | /      |
| 3         | বাংলাদেশের<br>মুক্তিযুদ্ধ  | Bangla  | Class -8   | Bangladesh<br>and Global<br>Studies | Feb 24, 2022 | 5:35 PM    | Jul 24, 2022 | 5:35 PM  | 5                  |        |
|           |                            |         |            |                                     |              |            |              |          |                    | < 1 >  |
|           |                            |         |            |                                     |              |            |              |          |                    |        |

৬.৪.৭

এডিট

বাটনে ক্লিক করে শিক্ষক কুইজটি এডিট করতে পারবেন।

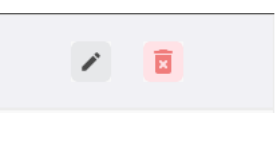

৬.৪.৮

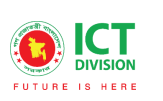

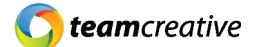

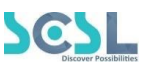

কুইজ লিম্ট থেকে যেকোন কুইজ এর উপরে ক্লিক করে শিক্ষক অনলাইন কুইজ টির বিস্তারিত দেখতে পারবেন। এছাড়াও ৬.৪.৯ এ দেখনো Quiz Details বাটনে ক্লিক করে অনলাইন কুইজটির প্রশ্ন সমূহ এবং উত্তরসমূহ দেখতে পারবেন।

|                       |             | Bangla Class Class -8 - 2022<br>Subject: Bangla<br>Start Time: Mar 25, 2022, 12:40:18 PM<br>End Time: Apr 30, 2022, 12:40:24 PM |                                         |
|-----------------------|-------------|----------------------------------------------------------------------------------------------------|-----------------------------------------|
|                       | Question    | Time(min)                                                                                                    | Attended*                               |
|                       | 5           | 16                                                                                                    | <b>25</b> /25                           |
|                       | TotaL Marks | Highest Marks*                                                                                                    | Pass                                    |
|                       | 10          | 10                                                                                                    | 4                                       |
| চ্ইজের প্রশ্ন<br>সমূহ | ও উত্তর     | uiz Details Submission                                                                                                    | ns শিক্ষার্থীদের লিম্ট<br>এবং বিস্তারিত |

**এছাড়া ৬.৪.৯ এ দেখানো Submissions** অপশন এ ক্লিক করে **৬.৪.১০** এ দেখানো অনুযায়ী শিক্ষার্থীদের লিস্ট দেখতে পারবে এবং তাদের অনলাইন কুইজ এর বিস্তারিত সেখানে দেখতে পারবেন।

| Serial | Student                                                       | Section       | Roll | Admission Number | Status     | Submitted On        | Mark Obtain | Time Taken      | Actions | Ο        |
|--------|---------------------------------------------------------------|---------------|------|------------------|------------|---------------------|-------------|-----------------|---------|----------|
| 1      | Numaira Jasim                                                 | А             | 501  | 2001             | Submitted. | 2022-03-23 15:04:15 | 0           | 00:00:00.000000 | ۲       |          |
| মানা   | জনলাইন                                                        | প্রবীক্ষা দিব | ৬.   | 8. <b>3</b> 0    |            | মন পালা \           | liow        | Actions         | নাট     | ন কিক    |
| শাসা   | যারা অনলাইন পরীক্ষা দিতে অংশগ্রহণ করেছে তাদের নামের পাশে View |               |      |                  |            |                     |             | ۲               | 4100    | 21 19.7. |

করে উত্তরপত্র গুলো দেখতে পারবেন।

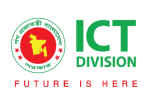

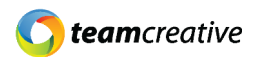

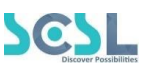

#### ৬.৫ Academic Calender (একাডেমিক ক্যালেন্ডার):

ব্যবহারকারীরা মেনু বার থেকে 'Academic Calendar' এ ক্লিক করে এবং চিত্র: **৬.৫.১** -এর উদাহুরন দেখানো একাডেমিক পরিকল্পনা, আসন্ন ইভেন্ট ইত্যাদি সম্পর্কিত সমস্ত তথ্য দেখতে পারবেন।

![](_page_19_Figure_5.jpeg)

![](_page_19_Figure_6.jpeg)

### ৬.৬ Resource Material (রিসোর্স ম্যাটেরিয়াল)

রিসোর্স ম্যাটেরিয়াল এ মেনু বার থেকে রিসোর্স ম্যাটারিয়াল অপশনে ক্লিক করে শিক্ষক তারা আপলোডকৃত বিভিন্ন নোটস বা রিসোর্স গুলোর তালিকা দেখতে পারবেন। নতুন রিসোর্স এড করার জন্য নিউ বাটন এ ক্লিক করবেন।

![](_page_19_Picture_9.jpeg)

৬.৬.১

![](_page_20_Picture_0.jpeg)

![](_page_20_Picture_1.jpeg)

![](_page_20_Picture_2.jpeg)

![](_page_20_Picture_3.jpeg)

| ← Resource Material       |                              |             |                          |            |                                             |
|---------------------------|------------------------------|-------------|--------------------------|------------|---------------------------------------------|
| Version                   | Class                        |             | Subject                  |            | Chapters +                                  |
| Bangla X V                | Class -8                     | ××          | Bangla                   | ××         |                                             |
| Chapter                   |                              |             |                          |            | নজন চ্যাঙ্গীর যোগ করতে পারেন অথবা ওই        |
| Select Chapter            |                              |             |                          |            | বিষয়ের কোন চ্যাপ্টার হলে সেটি সিলেক্ট করতে |
| +                         |                              |             |                          | -          | পারেন                                       |
| Title                     |                              |             |                          |            |                                             |
| Title                     |                              |             |                          | রিসোর্সা   | টর টাইটেল টাইপ করুন                         |
| Thumbnail                 |                              |             |                          |            |                                             |
| 🖉 Attachments 👝 রিসোর্স   | এর কোন ছবি দিতে চাইন         | লে সংযুত্ত  | <b>৯</b> করুন            |            |                                             |
| Attachment                |                              |             |                          |            |                                             |
| Attachments               | গইল সংযক্ত করুন              | 1           |                          |            |                                             |
| Content                   |                              |             |                          |            |                                             |
| Ŋ C U S x₂ x² 트 = = = = = | I≡ I≡ default ♦ Times Nr ♦ A | A Clear Cla | • • · · <b>·</b> • • • • | <i>\</i> > |                                             |
| Resource Content          |                              |             |                          | _          |                                             |
|                           |                              |             |                          |            | নোট/রিসোর্স টি টাইপ করতে চাইলে এখানে        |
|                           |                              |             |                          |            | টাইপ করুন                                   |
|                           |                              |             |                          |            |                                             |
|                           |                              |             |                          |            |                                             |
| Submit                    |                              |             |                          |            |                                             |
|                           |                              |             |                          |            |                                             |
|                           |                              |             |                          |            |                                             |
| পাবলিশ করতে               |                              |             | 14 14 S                  |            |                                             |
| চাইলে সাবমিট এ            |                              |             |                          |            |                                             |
| ক্লিক করুন                |                              |             |                          |            |                                             |

#### ৬.৭ Notice (নোটিশ)

মেনুবার থেকে নোটিশ অপশনে ক্লিক করে ব্যবহারকারী নোটিশের পেইজে যেতে পারেন। এখানে ব্যবহারকারীরা বিভিন্ন একাডেমিক এবং নন-একাডেমিক নোটিশসমূহ দেখতে পারবেন। সার্চ বার ব্যবহার করে ব্যবহারকারী যেকোনো নোটিস খুঁজে বের করতে পারবেন যেভাবে ৬.৬.১ চিত্রে দেখানো হয়েছে

| নাটিশ | া দেখতে Notice Title                                   | Description                                                                           | Created At         |
|-------|--------------------------------------------------------|---------------------------------------------------------------------------------------|--------------------|
| ቅক ব  | म्बरून<br>राष्ट्रिय                                    | Xhfdfgcjghhttps://Www.Youtube.Com/Watch?V=CUyCXZrvMH0                                 | 23/3/2022 12:05 PM |
| 2     | Notice On The 1st And 2nd Dose Of COVID-19 Vaccination | Respected Parents,Assalamualaikum.1Please Be Informed That Those Of Your Ward(S)      | 27/2/2022 12:31 PM |
| 3     | Notice On Coding & Robotics Courses                    | Notice On Coding & Robotics Course Dear Students, We Appreciate Your Keen Interest In | 27/2/2022 10:16 AM |

હ.૧.১

![](_page_21_Picture_0.jpeg)

![](_page_21_Picture_1.jpeg)

![](_page_21_Picture_2.jpeg)

#### ৬.৮ Lesson Plan (পাঠ পরিকল্পনা/লেসন প্লান)

ব্যবহারকারী মেনুবার থেকে lesson plan/ পাঠ পরিকল্পনা অপশনটি সিলেক্ট করে দৈনিক, সাপ্তাহিক, মাসিক অথবা বাৎসরিক বিষয়ভিত্তিক পাঠ পরিকল্পনা তৈরি এবং আপলোড করতে পারেন। লেসন প্লান এ ক্লিক করে ব্যবহারকারী ৬.৭.১ এ দেখানো অনুসারে লেসন প্লানের তালিকা দেখতে পারবেন। শিক্ষক নতুন লেসন প্ল্যান বা পাঠ পরিকল্পনা তৈরি এবং আপলোড করার জন্য উপরে ডানপাশে New বাটনে ক্লিক করুন।

| Lesson Plan                                  | প্লান দেখতে ক্লিক করুন                              |                                   | Draft + New                               |                  |
|----------------------------------------------|-----------------------------------------------------|-----------------------------------|-------------------------------------------|------------------|
| Bangla - Class - 8   A                       | শিচ 24 2022<br>বীন্তপাণিতিক সূত্র                   | feb 24, 2022<br>지(비) 거지(ਸ)<br>BAN | Feb 34, 2022<br>Voice Changing<br>ENC     | ন লেসন<br>ন তৈরি |
| Bangla - Class -9   A                        | 1 Resources 1 Note                                  | 1 Resources 1 Note                | 1 Resources 1 Note 주셨<br>G' Edit 을 Delete | তে ক্লক<br>ন্দ   |
| Bangladesh and Global Studies - Class -9   A | <sup>Feb 24, 2022</sup><br>মানবদেহের ফোষ<br>SCIENCE |                                   |                                           |                  |
|                                              | 1 Resources 1 Note                                  |                                   |                                           |                  |

৬.৮.১

ক্লিক করার পর প্রয়োজনীয় বিবরণ সহ পূরণ করে কোন ফাইল বা ছবি সংযুক্ত করে ৬.৭.২ এবং ৬.৭.৩ এ দেখনো পদ্ধতি অনুযায়ী নতুন পাঠ পরিকল্পনা তৈরি করে পাবলিশ করতে পারবেন।

| ← Lesson Plan                                         |                |                    |                 |   |                                                                           |
|-------------------------------------------------------|----------------|--------------------|-----------------|---|---------------------------------------------------------------------------|
| Title Enter Title Notes                               | Æ              | লেসন প্লান এর      | টাইটেল টাইপ     | 1 |                                                                           |
| つ C     U     S     x2     x2     E     E       Notes | E I I I I defa | ult • Times Nr • A | Clear Cle 🕈 🗞 🖏 |   |                                                                           |
|                                                       |                |                    |                 | Æ | লেসন প্ল্যান এখনো নোট বা বিবরণ দিতে<br>চাইলে টাইপ করুন অথবা কপি পেস্ট করু |
|                                                       |                |                    |                 |   |                                                                           |

৬.৮.২

![](_page_22_Picture_0.jpeg)

![](_page_22_Picture_1.jpeg)

![](_page_22_Picture_2.jpeg)

![](_page_22_Picture_3.jpeg)

| Add Objectives           |                                     |                                                       |                          |           |
|--------------------------|-------------------------------------|-------------------------------------------------------|--------------------------|-----------|
|                          |                                     |                                                       | লেসন প্লান এর টা<br>করুন | ইটেল টাইপ |
| Add Resources            | আপলোডকৃত কোন                        | রিসোর্স ম্যাটারিয়াল অ্যাড করতে চাইন                  | লে ক্লিক করুন            | 4         |
| (2) Attachmonte          |                                     |                                                       |                          |           |
| atus                     | কোনো ফাইল বা ছা                     | ব অ্যাড করতে চাহলে <b>।ক্লু</b> ক কল্পন               |                          |           |
| atus                     | কোনো ফাইল বা ছা                     | ব অ্যাড করতে চা <b>হ</b> লে ।ক্লুক কল্ <del>ল</del> ন |                          | ~         |
| atus<br>itatus<br>arsion | কোনো ফাইল বা ছা<br><sub>class</sub> | ব অ্যাও করতে চাহলে ক্লেক কল্পন<br><sub>Subject</sub>  | Section                  | ~         |

৬.৮.৩

#### ৬.৯ Leave Management (ছুটি ব্যবস্থাপনা)

মেনুবার থেকে ব্যবহারকারী Student Leave অথবা Teacher Leave এ ক্লিক করে pending, accepted এবং declined ছুটির আবেদনগুলো দেখতে পারবেন।

Student অপশন এ ক্লিক করে শিক্ষক এ দেখানো pending, accepted and decline অপশনগুলো দেখতে পারবেন। Pending অপশনে শিক্ষক শিক্ষার্থীদের কাছ থেকে ছুটির আবেদন গুলো দেখতে পারবেন এবং এখান থেকেই সেগুলো Accept অথবা Decline করতে পারবেন।

![](_page_22_Picture_9.jpeg)

৬.৯.১

![](_page_23_Picture_0.jpeg)

![](_page_23_Picture_1.jpeg)

![](_page_23_Picture_2.jpeg)

ছুটির আবেদন এ ক্লিক করার পর শিক্ষার্থীর আবেদনটি শিক্ষক Accept অথবা Decline করতে পারেন।

#### ছুটির আবেদন শুধুমাত্র ক্লাস টিচারের অ্যাকাউন্ট থেকেই দেখা যাবে।

|        | Attachments                                            |                                      |   |                 |
|--------|--------------------------------------------------------|--------------------------------------|---|-----------------|
|        | Sick Leave Demo.Docx                                   | ۲                                    |   |                 |
|        | Details:                                               |                                      |   |                 |
| Accpet | My child is having high fever for two do<br>Thank you! | ays, Kindly consider two days leave. |   |                 |
| 49500  | Accept                                                 | Reject                               | Æ | Decline<br>করুন |

![](_page_23_Figure_6.jpeg)

# ৬.১০ Profile (প্রোফাইল)

ব্যবহারকারী বাম দিকের মেনু বার থেকে প্রোফাইল ট্যাব অ্যাক্সেস করতে পারেন এবং প্রোফাইলের বিশদ বিবরণ দেখতে পারেন, যেমন মৌলিক তথ্য, অভিজ্ঞতা, ইত্যাদি। ব্যবহারকারী এডিট 🗾 বাটনে ক্লিক করে নিজের প্রোফাইলের কোন তথ্য পরিবর্তন বা হালনাগাদ করতে পারবেন।

তথ্য পরিবর্তন বা হালনাগাদ করতে সমস্যা হলে সমাধান করার জন্য স্কুলের সাপোর্ট পারসনের সাথে যোগাযোগ করতে হবে।

| Bangladesh | Navy School D      | Dhaka               |                          |                                                                            |                                                                                       | BN ~                                                                        | Ū.                                                                 |                    |
|------------|--------------------|---------------------|--------------------------|----------------------------------------------------------------------------|---------------------------------------------------------------------------------------|-----------------------------------------------------------------------------|--------------------------------------------------------------------|--------------------|
|            | Dipo Sar           | ker                 |                          |                                                                            |                                                                                       |                                                                             |                                                                    |                    |
| (050)      | Bangladesh N       | lavy College Dhaka  | Assistant Tea            | cher 🜒 Ban                                                                 | gla                                                                                   |                                                                             |                                                                    |                    |
|            | 📩 mariaguptar      | pia@gmail.com 🔇     | 8801719716927            | <b>DOB:</b> 1976-11-1                                                      | 2                                                                                     |                                                                             |                                                                    |                    |
|            | English Language E | Expart   Former Sen | iior Teacher at Rajuk    | Uttara Model Sc                                                            | hool & Collage                                                                        |                                                                             |                                                                    |                    |
| About Me   | Information        | Exprience           | Qualificatio             | n Routir                                                                   | এডিট করে<br>ক                                                                         | হ চাইলে ক্লিক<br>রুন                                                        | 5                                                                  |                    |
| About Mc   |                    |                     | 14.                      | nome in Katie C                                                            | unior and Law p                                                                       | roud to be a Dad                                                            | away Fasty                                                         | 1                  |
|            |                    |                     | Chi                      | dhood Dondoll J                                                            | awyer, and I am pi                                                                    | roud to be a Pari<br>s, received a Bac                                      | way Early<br>chelor's Degre                                        | e ir               |
|            |                    |                     |                          | anood Panda!! I                                                            | unit noniti ot. Louis                                                                 |                                                                             |                                                                    |                    |
|            |                    |                     | Edu                      | cation from the                                                            | University of Dayte                                                                   | on, and my Mast                                                             | ers in Educati                                                     | ion                |
|            |                    |                     | Edu<br>fror<br>Ear       | ncation from the<br>Missouri Baptis<br>V Childhood Spe                     | University of Dayte<br>st University. I am<br>ecial Education, ar                     | on, and my Mast<br>certified to teach<br>nd Elementary E                    | ers in Educati<br>Early Childho<br>ducation. This                  | ion<br>boc<br>s wi |
|            |                    |                     | Edu<br>fror<br>Ear<br>be | n Missouri Baptis<br>Missouri Baptis<br>V Childhood Spe<br>ny seventh year | University of Dayte<br>at University. I am<br>ecial Education, an<br>at Parkway Early | on, and my Mast<br>certified to teach<br>nd Elementary E<br>Childhood after | ers in Educati<br>Early Childho<br>ducation. This<br>four years at | ion<br>bod<br>s wi |

![](_page_24_Picture_0.jpeg)

![](_page_24_Picture_1.jpeg)

![](_page_24_Picture_2.jpeg)

### ৬.১১ Transport (ট্রান্সপোর্ট)

যদি শিক্ষা প্রতিষ্ঠান শিক্ষক পরিবহন সুবিধা প্রদান করা হয়, তাহলে মেনুবার থেকে ট্রান্সপোর্ট ফিচারে ক্লিক করে শিক্ষাকেরা তাদের পরিবহন শিডিউল এবং পরিবহন সম্পর্কিত বিভিন্ন তথ্য দেখতে পারবেন।

| Tran      | sport    |          |             |            |
|-----------|----------|----------|-------------|------------|
|           | Routes   | Vehicles | Schedules   | Attendance |
| Destinati | on       | ~        | Routes      | ×          |
| Serial    | From     |          | То          | Cost       |
| 1         | Banani   |          | Mohakhali   | 5          |
| 2         | Uttara   |          | Abdullahpur | 30         |
| 3         | Shahabag |          | Farmgate    | 35         |
|           |          |          |             |            |

**٤.১**১.১

## ৬.১২ Exam (পরীক্ষা)

মেনুবার থেকে ৬.১২.১ এ দেখানে Exam/পরীক্ষা ফিচারটি ক্লিক করলে ব্যবহারকারী তিনটি অপশন দেখতে পারবেন। Routine, Exam and Result.

![](_page_24_Picture_9.jpeg)

![](_page_24_Figure_10.jpeg)

রুটিন অপশনে ক্লিক করে শিক্ষকেরা পরীক্ষার রুটিন দেখতে পারবেন। Exam group ফিল্টারটি সিলেক্ট করে তারা বিভিন্ন ক্যাটাগরির পরীক্ষার রুটিন দেখতে পারবেন।

![](_page_25_Picture_0.jpeg)

![](_page_25_Picture_1.jpeg)

![](_page_25_Picture_2.jpeg)

#### Subject টি সিলেক্ট করে তারা বিষয়ভিত্তিক পরীক্ষার রুটিন দেখতে পারবেন।

DoICT

|            |              |            |             |                  |          | Print |
|------------|--------------|------------|-------------|------------------|----------|-------|
| Exam Gr    | oup          | Subject    |             | Select Exam Date |          |       |
| Select Exa | am Group 🗸 🗸 | Select Sub | ject 🗸      | Select Exam Date | Search   | Q     |
| Serial     | Subject      |            | Date        | Start Time       | End Time |       |
| 1          | Mathematics  |            | Feb 8, 2022 | 09:30:00         | 10:00:00 |       |
| 2          | Bangla       |            | Feb 8, 2022 | 09:45:00         | 10:15:00 |       |
| 3          | English      |            | Feb 8, 2022 | 09:00:00         | 09:30:00 |       |
|            |              |            |             |                  |          | < 1 > |

৬.১২.২

#### Exam অপশনে ক্লিক করে তাদের বিভিন্ন রকম পরীক্ষার ক্যাটাগরি দেখতে পারবে।

| Exams          |                                            |             |             |     |                                        |          |                   |   |
|----------------|--------------------------------------------|-------------|-------------|-----|----------------------------------------|----------|-------------------|---|
| Exam Group     |                                            | Subject     |             |     | Select Exam Date                       |          |                   |   |
| Select Exam G  | roup 🗸                                     | Select Subj | ect         | ~   | Select Exam Date                       |          | Search            | Q |
| 08<br>February | Mid Term Exami<br>2022<br>Mathematics 2022 | nation-     | Mid<br>Term | 09: | <b>30:00 - 10:00:00</b><br>Marks: 50   | 0 Attend | ded <b>()</b> Due |   |
| 08<br>February | Mid Term Exami<br>2022<br>Bangla 2022      | nation-     | Mid<br>Term | 09  | : <b>45:00 - 10:15:00</b><br>Marks: 50 | 0 Attend | ded <b>()</b> Due |   |

৬.১২.৩

![](_page_26_Picture_0.jpeg)

# রিপোর্ট কার্ড তৈরীর জন্য মার্ক ইনপুট/এন্ট্রি

রেজাল্ট বা রিপোর্ট কার্ড বানানোর জন্য প্রত্যেক শিক্ষককে তাদের সাবজেক্টে শিক্ষার্থীদের মার্কস এন্ট্রি করতে হবে। মার্কস এন্ট্রি করার জন্য ৬.১২.২ এ দেখানো অনুযায়ী পদ্ধতি অনুসরণ করুন।

| 24<br>March | Mid Term Examination Term<br>Mathematics 2022       | মার্কস এন্ট্রি করার জন্য<br>ঐ বিষয়ের পরীক্ষার<br>উৎস্ব কির কল্য | 25 Attended 0 Due |   |
|-------------|-----------------------------------------------------|------------------------------------------------------------------|-------------------|---|
| 23<br>March | Mid Term Term<br>Bangladesh and Global Studies 2022 | ভগর ব্রুক্ করন্দ্র                                               | 25 Attended 0 Due | : |
| 23<br>March | Mid Term Term<br>Mathematics 2022                   | 05:35:00 - 06:00:00<br>Marks: 100                                | 25 Attended 0 Due | : |
| 23<br>March | Mid Term Term<br>Bangla 2022                        | 05:20:00 - 06:20:00<br>Marks: 50                                 | 25 Attended 0 Due |   |
| 13<br>March | Mid Term Term<br>Bangla 2022                        | 12:30:00 - 12:00:00<br>Marits: 50                                | 15 Attended 0 Due | : |

৬.১২.২

![](_page_26_Figure_5.jpeg)

৬.১২.৩

![](_page_27_Picture_0.jpeg)

![](_page_27_Picture_1.jpeg)

![](_page_27_Picture_2.jpeg)

![](_page_27_Picture_3.jpeg)

![](_page_27_Picture_4.jpeg)

৬.১২.৪

![](_page_28_Picture_0.jpeg)

![](_page_28_Picture_1.jpeg)

![](_page_28_Picture_2.jpeg)

![](_page_28_Picture_3.jpeg)

### ৬.১৩ Report Card (রিপোর্ট কার্ড/রেজাল্ট)

Result অপশনে ক্লিক করে শিক্ষকেরা ক্লাসের পরীক্ষার রিপোর্ট কার্ড দেখতে পারবেন এবং ডাউনলোড করতে পারবে। মার্কস এন্ট্রি শেষে শিক্ষক পরীক্ষার রিপোর্ট কার্ডের একটি তালিকা দেখতে পারবে। যে পরীক্ষার রিপোর্ট কার্ড টি শিক্ষক দেখতে চান সে রিপোর্ট কার্ডের উপর ক্লিক করলে রিপোর্ট কার্ড টি ডাউনলোড হয়ে যাবে।

![](_page_28_Figure_6.jpeg)

৬.১৩.২

![](_page_29_Picture_0.jpeg)

![](_page_29_Picture_1.jpeg)

![](_page_29_Picture_2.jpeg)

### ৬.১৪ Digital Repository (ডিজিটাল রিপোজিটরি)

ডিজিটাল রিপোজিটরি ফিচারে প্রতিষ্ঠান কর্তৃক প্রদত্ত বিভিন্ন ফরম অথবা ফাইল দেখতে পারবেন এবং ডাউনলোড করতে পারবেন।

| Digit  | al Repositories          | দেখা বা ডাউলনলোড<br>করার জন্য ক্লিক করুন |             |        |
|--------|--------------------------|------------------------------------------|-------------|--------|
| Serial | Title                    | Description                              | Attachments | Action |
| 1      | Birth Certificate Format | Birth Certificate Format                 | 1           | 0      |
|        |                          |                                          |             | < 1 >  |

![](_page_29_Figure_6.jpeg)

#### ৬.১৫ মিটিং (Meeting):

মিটিং ফিচারটি ইউজ করার জন্য ব্যবহারকারীকে মেনুবার থেকে মিটিং ফিচারটি সিলেক্ট করতে হবে। শিক্ষক দুটি মিটিং এর অপশন পাবেন। একটি Admin meeting এবং Parent meeting।

Admin Meeting: এখানে প্রশাসন কর্তৃক প্রদত্ত সকল মিটিং এর তালিকা দেখতে পারবেন।

এখানে যে মিটিং এর বিস্তারিত দেখতে চান তার উপর ক্লিক করে এ ক্লিক করে মিটিং এর তারিখ, শুরুর সময়, মিটিং এর এজেন্ডা ইত্যাদি দেখা যাবে। এছাড়া অনলাইন মিটিংয়ের জন্য লিংক প্রদান করা হলে ব্যবহারকারী লিংকটি এখান থেকে সংগ্রহ করতে পারবেন।

| Adm       | in Meeting      |            |                     |         |                   |                      |                                                                                                  |  |
|-----------|-----------------|------------|---------------------|---------|-------------------|----------------------|--------------------------------------------------------------------------------------------------|--|
| Date Ra   | Date Range      |            |                     |         |                   |                      |                                                                                                  |  |
| Start Dat | e               | <b>***</b> | End Date            |         | Search.           |                      | Q                                                                                                |  |
| Serial    | Title           | Date       | Time                | Туре    | Link              | Attende              | Agenda                                                                                           |  |
| 1         | অভিভাবক সমাবেশ  | 2022-03-31 | 10:00 AM - 12:00 PM | Offline | -                 | Md. Nazrul Islam ,Md | পাঠ্যক্রমের বিষয়বস্তু<br>পরীক্ষার জন্য প্রস্তুতির<br>যৌথ ক্রিয়াকলাপে<br>সাংগঠনিক সমস্যা সমাধান |  |
| 2         | Student-Teacher | 2022-03-31 | 11:00 AM - 12:00 PM | Offline | -                 | Md. Nazrul Islam ,Md | Positive Perks<br>Things We Need To                                                              |  |
| 3         | Annual Parents  | 2022-03-30 | 4:00 PM - 5:00 PM   | Online  | Meet.Google.Com/H | Md. Nazrul Islam ,Md | <ul> <li>Student Activities</li> <li>Instructional</li> <li>Assessing For</li> </ul>             |  |

৬.১৫.১

![](_page_30_Picture_0.jpeg)

![](_page_30_Picture_1.jpeg)

![](_page_30_Picture_2.jpeg)

Parent Meeting: শিক্ষকেরা parents meetings এ অভিভাবকদের অনলাইন এবং অফলাইন মিটিং-এর জন্য রিকোয়েস্ট করতে পারেন। নতুন মিটিং রিকুয়েস্ট দেওয়ার জন্য উপরের ডান পাশে New বাটনে তে ক্লিক করতে হবে। এরপর চিত্র ৬.১৫.২ দেখানো যে একজন শিক্ষক মিটিং ক্রিয়েট করতে পারেন।

DoICT

| - Meeting                                                                                             |                                                    | चिछि अग       | ইন্টল                            |
|----------------------------------------------------------------------------------------------------|----------------------------------------------------|---------------|----------------------------------|
| Meeting Title                                                                                         |                                                    | ामाण्ट खन्न ज |                                  |
|                                                                                                    |                                                    |               |                                  |
|                                                                                                    | III default • Times Nr • A A Clear Cla • 10 10 III | - <b>x</b> φ  |                                  |
|                                                                                                    |                                                    | বিবরণ         |                                  |
| eeting Date                                                                                           | মিটিং এর তারিখ                                     | Meeting Type  | অনলাইন অথবা                      |
| eeting Link                                                                                           |                                                    |               | অঞ্চলাহন মাটং                    |
| Neeting Link                                                                                          | অনলাইন মিটিং হলে বি                                | মটিং এর লিংক  |                                  |
| <b>genda</b><br>Agenda                                                                                | ~                                                  |               | যদি মিটিং এর কোন<br>এজেন্ডা থাকে |
| Add Agenda                                                                                            |                                                    |               |                                  |
| ersion                                                                                                | Class                                              | Subject       |                                  |
| Select one                                                                                            | ✓ Select one                                       | ✓ Select one  | ~                                |
| Create Swe As Datt<br>ক্রিয়েট করে পাবলিশ<br>অভিভাবকের একাউ<br>অটোমেটিক্যালি মিটি<br>নোটিফিকেশন চলে ব | া করুন।<br>ল্ট<br>২ এর<br>হারে।                    |               |                                  |